TD61-8554

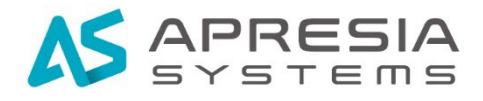

## Edgecore Networks 社 Aprecomm VWE

# クイックスタートガイド

# APRESIA Systems 株式会社

#### 制 定 ・ 改 訂 来 歴 表

| No | 年      | 月   | 日   | 内容   |
|----|--------|-----|-----|------|
|    |        |     |     |      |
| -  | 2024 4 | 〒5月 | 27日 | 新規作成 |
|    |        |     |     |      |
|    |        |     |     |      |

# 目次

# 目次

| 1. はじめに                             | 3  |
|-------------------------------------|----|
| 1.1 マニュアル分類                         | 3  |
| 1.2 ご利用の前に                          | 3  |
| 2. ライセンスの登録方法                       | 4  |
| 2.1 ecCLOUD にログイン                   | 4  |
| 2.2 アドオンライセンスの登録                    | 5  |
| 2.3 Virtual Wireless Expert の有効化    | 7  |
| 2.4 Virtual Wireless Expert の無効化    | 10 |
| 3. Virtual Wireless Expert の管理画面    | 12 |
| 3.1 Virtual Wireless Expert の管理画面表示 | 12 |
|                                     |    |

1.はじめに

#### 1.1 マニュアル分類

表 1-1 にマニュアルの分類を記載します。

表 1-1 マニュアル分類

| 名称                          | 概要                        |  |
|-----------------------------|---------------------------|--|
| ecCLOUD ユーザーマニュアル           | ecCLOUD に対する全般的な説明        |  |
| AprecommVWE クイックスタートガイド(本書) | AprecommVWE のライセンス登録方法の説明 |  |

#### 1.2 ご利用の前に

予期せぬトラブルに備え、定期的にアクセスポイントのコンフィグバックアップを取得することを、ご推奨いたします。

### 2. ライセンスの登録方法

- 2.1 ecCLOUD にログイン
- 以下の URL にアクセスします。
   https://cloud.ignitenet.com/
- (2) ecCLOUD のログイン画面が表示されますので、電子メール、パスワードを入力しロ グインして下さい。

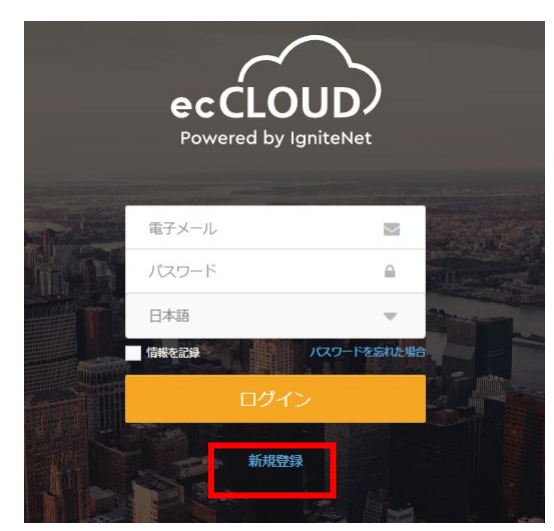

図 2-1 ecCLOUD ログイン画面

2.2 アドオンライセンスの登録

(1) クラウドメニューより、アドオンをクリック。

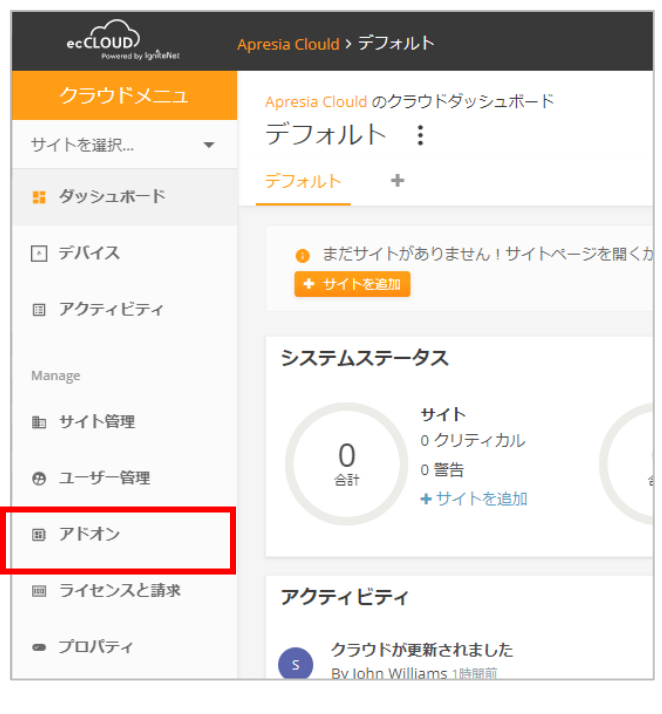

図 2-2 クラウドメニュー画面

(2) Virtual Wireless Expert より、「SUBSCRIBE / REDEEM」をクリック。

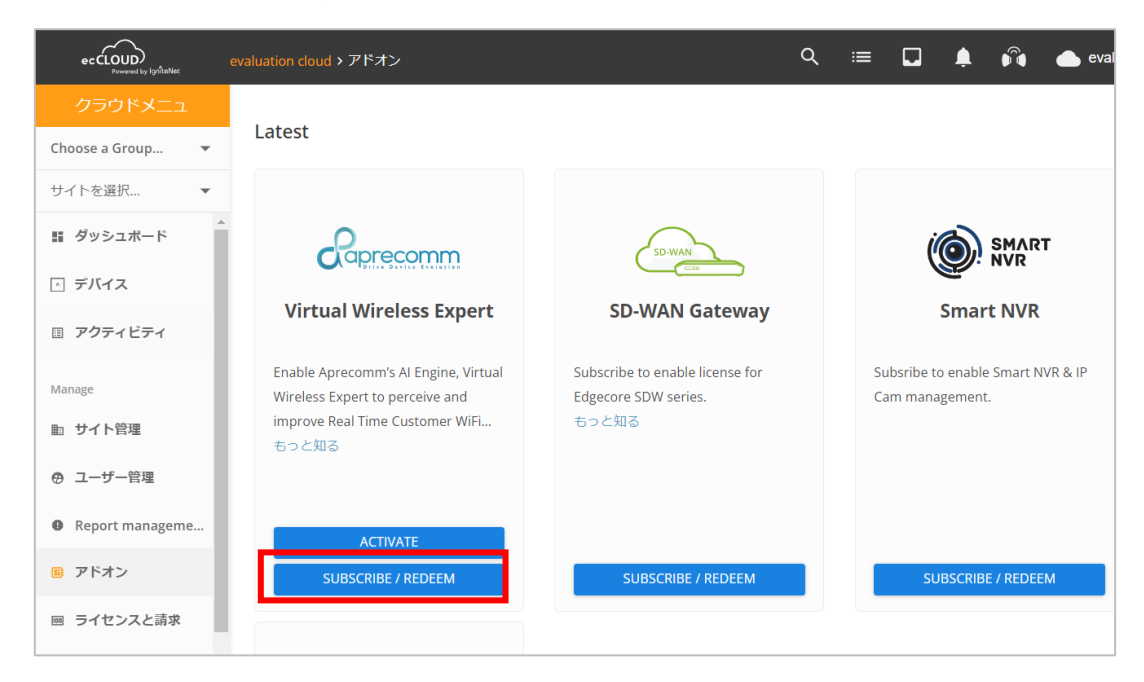

図 2-3 アドオン画面

(3) 「ADD VOUCHERS」をクリック。

| ecCLOUD<br>Powered by kynitetiet | evaluation cloud > Subscribe Add-on Q                                          | ≔ [     |     |
|----------------------------------|--------------------------------------------------------------------------------|---------|-----|
| クラウドメニュ                          |                                                                                |         |     |
| Choose a Group 👻                 | Subscribe Add-on: Virtual Wireless Expert                                      |         |     |
| サイトを選択 ▼                         | Add License                                                                    | SUPPORT | MOD |
|                                  |                                                                                |         |     |
| ○ デバイス                           | ADD VOUCHERS                                                                   |         |     |
| アクティビティ                          | Please contact your distributor or ecwifi@edge-core.com to obtain the voucher. |         |     |
| Manage                           |                                                                                |         |     |
| ■ サイト管理                          |                                                                                |         |     |
| ⊕ ユーザー管理                         | License Information DETAIL MANAGE LICENSES                                     |         |     |
| Report manageme                  | No Available License.                                                          |         |     |
| 圖 アドオン                           |                                                                                |         |     |
| 回 ライセンスと請求                       |                                                                                |         |     |

図 2-4 SUBSCRIBE / REDEEM の画面

(4) バウチャーコードを入力し、「追加」クリックし、「適用する」をクリック。

| バウチャーを適用する        |       | ×    |
|-------------------|-------|------|
| バウチャーコードを入力してください |       | .    |
| □−κ               | 追加    |      |
|                   | キャンセル | 適用する |

図 2-5 ADD VOUCHERS の画面

(5) 適用されたライセンスの内容が表示されますので「continue」をクリックするとアド オンラインスの登録は完了です。

## 2.3 Virtual Wireless Expert の有効化

(1)「MANAGE LICENSE」をクリック。

| ecCLOUD<br>Powered by IgniteNet | Apresia Private Cloud > Subscribe Add-on Q ∷≡                                  | ≣ [  |
|---------------------------------|--------------------------------------------------------------------------------|------|
|                                 | Cuberiles Add en Virtuel Wireless Evrort                                       |      |
| Choose a Group 💌                | Subscribe Add-on: Virtual Wireless Expert                                      |      |
| サイトを選択 ▼                        | Add License                                                                    | SUPP |
|                                 |                                                                                |      |
| ○ デバイス                          | ADD VOUCHERS                                                                   |      |
| □ アクティビティ                       | Please contact your distributor or ecwifi@edge-core.com to obtain the voucher. |      |
| Manage                          |                                                                                |      |
| ▶ サイト管理                         |                                                                                |      |
| ● ユーザー管理                        | License Information DETAIL MANAGE LICENSES                                     |      |
| Report manageme                 | License Duration 利用可能 In Use                                                   |      |
| ■ アドオン                          | 12 Months 2 0                                                                  |      |

図 2-6 SUBSCRIBE / REDEEM の画面

(2) Virtual Wireless Expert を有効にするアクセスポイントを選択します。

| ecCLOUD<br>Puwered by IgniteNet                         | Apresia Clould > Addons - Manage | Licenses                                                                   |            |
|---------------------------------------------------------|----------------------------------|----------------------------------------------------------------------------|------------|
| クラウドメニュ                                                 | Managa Liconcos                  | - Virtual Wireless Export                                                  |            |
| Choose a Group 🔻                                        | Manage Licenses                  | s. Virtual Wireless Expert                                                 |            |
| サイトを選択 ▼                                                | 尊 アクション C 更新                     | 🚻 カスタマイズ 🔹 エクスボート                                                          |            |
| ■ ダッシュボード                                               | 3 日 〇 名前                         | 前 製品 FW                                                                    |            |
|                                                         | MA                               | P1 EAP102 12.5.5-1402 (<br>EC2126004043 12.5.5-1389 (                      | 1) 🗸<br>2) |
| Manage                                                  | MA                               | P2 EAP101 12.5.5-1402 (<br>EC2121000452 12.5.5-1389 ()                     | 1) 🗸<br>2) |
| ▶ サイト管理                                                 | 🗹 🔳 ด ma                         | ap3 EAP101 12.5.5-1389 (<br>EC2138002482 12.5.5-1402 (                     | 1)<br>2)✓  |
| <ul> <li>・ ユーザー管理</li> <li>● Report manageme</li> </ul> | 🗆 🔳 ด tes                        | EAP101         12.4.5-1118 (           EC2211003954         12.3.1-888 (2) | 1) 🗸 🕚     |

図 2-7 MANAGE LICENSE の画面

(3) アクションより「Apply License」をクリック。

| ecCLOUD<br>Powered by IgniteNet | Apresia Clould > Addons - M             | lanage Licenses |                        |                                      |
|---------------------------------|-----------------------------------------|-----------------|------------------------|--------------------------------------|
| クラウドメニュ                         | Managalicar                             | acacı Virtua    | Miroloco               | Evport                               |
| Choose a Group 🔻                | Ivianage Licenses: Virtual Wireless Exp |                 |                        | Expert                               |
| サイトを選択 ▼                        | アクション     C                             | 更新 💵 カス         | ७२१२ 🚯                 | エクスポート                               |
| ■ ダッシュボード                       | Apply License                           | 名前              | 製品                     | FW                                   |
| △ デバイス                          | Remove License                          | MAP1            | EAP102                 | 12.5.5-1402 (1)                      |
| アクティビティ                         |                                         |                 | EUZ 120004043          | 12.5.5-1389 (2)                      |
| Manage                          | ✓ ■ @                                   | MAP2            | EAP101<br>EC2121000452 | 12.5.5-1402 (1) 🗸<br>12.5.5-1389 (2) |
|                                 |                                         |                 |                        |                                      |

図 2-8 アクションの画面

(4) 「送信」をクリックし、「適用する」をクリック。

| License Application                                                                                                    |                                                                                                    | ×                             |
|----------------------------------------------------------------------------------------------------|----------------------------------------------------------------------------------------------------|-------------------------------|
| Selected Devices:                                                                                                    | 1                                                                                                    |                               |
| Devices with Applied License:                                                                                                    | 0                                                                                                    |                               |
| Apply License:                                                                                                    | Available > Days *<br>365                                                                                   | 送信                            |
| <ul> <li>The licenses will be applied to thos</li> <li>If the number of available licenses</li> <li>first, and repeat this steps to choose or</li> </ul> | e devices without licenses.<br>is less than the selected devices, y<br>ther valid licenses for other device | ou can apply the license<br>s |
|                                                                                                    | キャンセル                                                                                                    | 適用する                          |

図 2-9 Apply License の画面

(5)「確認」をクリック。

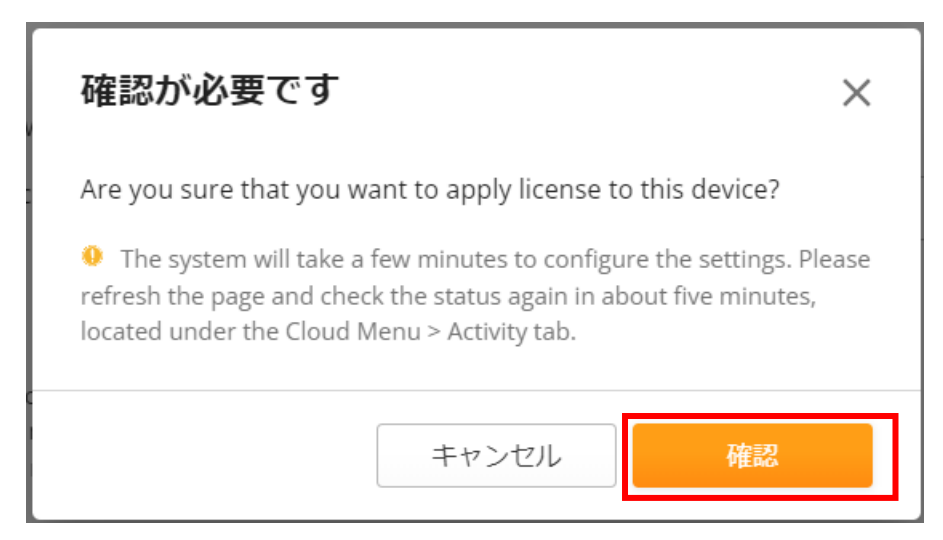

図 2-10 確認が必要ですの画面

 (6) Manage License の画面に Virtual Wireless Expert を有効にしたアクセスポイント が表示されます。EXPIRED AT の欄にライセンスの有効期限が表示されます。

| ecCLOUD<br>Provenued by kgriftetiet | Apresia Clould > Addons - Manage Licenses                                                          | م 📫 🗖 🖓 🦚 ر                                            | 🌰 Apresia Clould 👻 😫 ようこそ、Hideto 👻                                    |
|-------------------------------------|----------------------------------------------------------------------------------------------------|--------------------------------------------------------|-----------------------------------------------------------------------|
| クラウドメニュ                             |                                                                                                    |                                                        |                                                                       |
| Choose a Group 🔻                    | Manage Licenses: virtual wireless Exper                                                            | t                                                      |                                                                       |
| サイトを選択 ▼                            | 💠 アクション 😋 更新 🖬 カスタマイズ 🚯 エクスポート                                                                     |                                                        | Q、 検索                                                                 |
| ■ ダッシュボード                           | □ ■ ○ 名前 製品 FW                                                                                     | 登録日時 サイト                                               | ACTIVATED AT  ACTIVATED AT                                            |
|                                     | □ ■                                                                                                | 402 (1) ・ 2年前<br>389 (2) 2022-11-17 11:43 mesh network | <b>6ヶ月前 6ヶ月後</b><br>2023-11-25 06:47 2024-11-25 06:47                 |
| Manage                              | □ ■                                                                                                | 389 (1) 2年前<br>402 (2)✓ 2022-11-22 16:44 mesh network  | 6ヶ月前         6ヶ月後           2023-11-25 06:47         2024-11-25 06:47 |
| ▶ サイト管理                             | ■         ●         MAP1         EAP102         12.5.5-14           EC2126004043         12.5.5-13 | 402 (1) ・ 2年前<br>389 (2) 2022-10-20 14:53 mesh network | <b>6ヶ月前 6ヶ月後</b><br>2023-11-25 06:47 2024-11-25 06:47                 |
| (17) ユニソニ首提                         |                                                                                                    |                                                        |                                                                       |

図 2-11 Manage License の画面

## 2.4 Virtual Wireless Expert の無効化

(1) 「MANAGE LICENSE」をクリック。

| ecCLOUD<br>Powered by IgniteNet | Apresia Private Cloud > Subscribe Add-on Q IE                                  | ≡ [  |
|---------------------------------|--------------------------------------------------------------------------------|------|
| クラウドメニュ                         | Subscribe Add op: Virtual Wireless Export                                      |      |
| Choose a Group 👻                | Subscribe Add-off. Witdai Wireless Expert                                      |      |
| サイトを選択 マ                        | Add License                                                                    | SUPP |
| 篇 ダッシュボード                       |                                                                                |      |
| ○ デバイス                          | ADD VOUCHERS                                                                   |      |
| アクティビティ                         | Please contact your distributor or ecwifi@edge-core.com to obtain the voucher. |      |
| Manage                          |                                                                                |      |
| ▶ サイト管理                         |                                                                                |      |
| ● ユーザー管理                        | License Information DETAIL MANAGE LICENSES                                     |      |
| Report manageme                 | License Duration 利用可能 In Use                                                   |      |
| ■ アドオン                          | 12 Months 2 0                                                                  |      |

図 2-12 SUBSCRIBE / REDEEM の画面

(2) Virtual Wireless Expert を無効にするアクセスポイントを選択。

| ecCLOUD<br>Powered by Ignitativet                       | Apresia Clould > Addons - Ma | nage Licenses        |                                                 |
|---------------------------------------------------------|------------------------------|----------------------|-------------------------------------------------|
| クラウドメニュ                                                 | Managalican                  | cocy Virtual Wir     | alace Export                                    |
| Choose a Group 🔻                                        | Manage Licen                 | ses: virtual vire    | eless expert                                    |
| サイトを選択 ▼                                                | アクション     C                  | 更新 📲 カスタマイズ          | エクスポート                                          |
| ∷ ダッシュボード                                               |                              | 名前     製品            | FW                                              |
|                                                         | ☑ ■ ⊚                        | MAP1 EC2126          | 02 12.5.5-1402 (1)✓<br>3004043 12.5.5-1389 (2)  |
| Manage                                                  | <b>☑</b>                     | MAP2 EAP10<br>EC212  | 01 12.5.5-1402 (1)✓<br>1000452 12.5.5-1389 (2)  |
| ▶ サイト管理                                                 | ☑ ■ ⊚                        | map3 EAP10<br>EC2138 | 01 12.5.5-1389 (1)<br>3002482 12.5.5-1402 (2)✓  |
| <ul> <li>⊕ ユーサー官理</li> <li>● Report manageme</li> </ul> | □ ■ @                        | TEST2 EAP10<br>EC221 | 01 12.4.5-1118 (1)✓ ♥<br>1003954 12.3.1-888 (2) |

図 2-13 MANAGE LICENSE の画面

(3) アクションより「Remove License」をクリック。

| ecCLOUD<br>Powered by IgrifteNet | Apresia Clould > Addons - M | anage Licenses |                                             |                                     |
|----------------------------------|-----------------------------|----------------|---------------------------------------------|-------------------------------------|
| クラウドメニュ                          | Managa Licor                | coci Virtuo    | L Miroloco                                  | Evport                              |
| Choose a Group 🔻                 | Manage Licer                | ises: virtua   | I WITEIESS                                  | Expert                              |
| サイトを選択 ▼                         | アクション C                     | 更新 💵 カス        | ४ १२ २४ २४ २४ २४ २४ २४ २४ २४ २४ २४ २४ २४ २४ | E クスポート                             |
| ≣ ダッシュボード                        | Apply License               | 名前             | 製品                                          | FW                                  |
| ♪ デバイス                           | Remove License              | MAP1           | EAP102                                      | 12.5.5-1402 (1) 🗸                   |
| □ アクティビティ                        |                             |                | EC2126004043                                | 12.5.5-1389 (2)                     |
| Manage                           | <b>⊻</b>                    | MAP2           | EAP101<br>EC2121000452                      | 12.5.5-1402 (1)✓<br>12.5.5-1389 (2) |

図 2-14 アクションの画面

#### (4) 「REMOVE LICENSE」をクリック。

| 確認が必要です                                       |                 | ×              |
|-----------------------------------------------|-----------------|----------------|
| Are you sure that you want to remove the sele | ected licenses? |                |
|                                               | キャンセル           | REMOVE LICENSE |

図 2-15 Remove License の画面

(5) Manage License の画面で無効にしたアクセスポイントで、「EXPIRED AT」の欄か ら有効期限が表示されなくなります。

| クラウドメニュ          | Managolic                          | oncos: Virtual '                             | Wiroloss Evr           | oort                                        |                                |              |              |            |  |  |  |  |
|------------------|------------------------------------|----------------------------------------------|------------------------|---------------------------------------------|--------------------------------|--------------|--------------|------------|--|--|--|--|
| Choose a Group 🔻 | Manage Lic                         | Ivialiage Licenses. Viitual VIIteless Expert |                        |                                             |                                |              |              |            |  |  |  |  |
| サイトを選択 ▼         | © アクション C 更新 Ⅲ カスタマイズ ▲エクスポート Q 検索 |                                              |                        |                                             |                                |              |              |            |  |  |  |  |
| ☆ ダッシュボード        |                                    | 〇名前                                          | 製品                     | FW V                                        | 登録日時                           | サイト          | ACTIVATED AT | EXPIRED AT |  |  |  |  |
|                  |                                    | MAP2                                         | EAP101<br>EC2121000452 | 12.5.5-1402 (1) <b>*</b><br>12.5.5-1389 (2) | <b>2年前</b><br>2022-11-17 11:43 | mesh network |              |            |  |  |  |  |
| Manage           |                                    | M map3                                       | EAP101<br>EC2138002482 | 12.5.5-1389 (1)<br>12.5.5-1402 (2)✓         | <b>2年前</b><br>2022-11-22 16:44 | mesh network |              |            |  |  |  |  |
| 助 サイト管理          |                                    | MAP1                                         | EAP102<br>EC2126004043 | 12.5.5-1402 (1)✓<br>12.5.5-1389 (2)         | <b>2年前</b><br>2022-10-20 14:53 | mesh network |              |            |  |  |  |  |

図 2-16 Manage License の画面

## 3. Virtual Wireless Expert の管理画面

- 3.1 Virtual Wireless Expert の管理画面表示
- (1) クラウドメニューより「QoE Score」をクリック。

| ecCLOUD<br>It veneral by kgthatiat | Apresia Clould > デフォルト      |                           | ٩                 | 🖆 🖬 🥠                | 🏹 📥 Apresia Clould 👻        | <b>₿</b> ようこそ、ŀ |
|------------------------------------|-----------------------------|---------------------------|-------------------|----------------------|-----------------------------|-----------------|
| クラウドメニュ                            | Apresia Clould のクラウドダッシュボード |                           |                   |                      |                             |                 |
| Choose a Group 👻                   | デフォルト :                     |                           |                   |                      |                             |                 |
| サイトを選択 ▼                           | デフォルト test +                |                           |                   |                      |                             |                 |
| 🚦 ダッシュボード                          | システムステータス                   |                           |                   |                      |                             |                 |
| ○ デバイス                             | <b>サイト</b>                  | デバイス                      | Config state      | $\frown$             | 登録状態                        | QoE Score       |
| □ アクティビティ                          | 5<br>合計 0 警告<br>+ サイトを追加    | 7<br>合計 0 オフライン + デバイスを追加 | 6<br>Synced 1 处理中 | 7<br><sup>登錄済み</sup> | 0 60 要なアクショー<br>0 保留中<br>Qc | e (Freemium)    |
| Manage                             |                             | $\smile$                  | $\smile$          |                      |                             |                 |
| ■ サイト管理                            | アクティビティ                     | ステータス                     | マップ               |                      |                             |                 |
| ⊕ ユーザー管理                           | 設定の変更                       | Dtatz                     |                   |                      | · 杨木県                       |                 |
|                                    |                             |                           | -» <del></del> -  | -                    |                             |                 |

図 3-1 クラウドデフォルト画面

(2) Virtual Wireless Expert の管理画面が表示されます。

| Correcomm                        |                                                           |                                                        |                    |                          |                                    |                                       |                                       |                                       | Cust                                  | om                                    | - Feb :                               | 26, 2024 1:58                      | з рм 🔶 ма                          | r 29, 2024 5:58 P                                                               | M F                                  | hidetoshi.niitsur                     | na.dw@apresiasystems.              |
|----------------------------------|-----------------------------------------------------------|--------------------------------------------------------|--------------------|--------------------------|------------------------------------|---------------------------------------|---------------------------------------|---------------------------------------|---------------------------------------|---------------------------------------|---------------------------------------|------------------------------------|------------------------------------|---------------------------------------------------------------------------------|--------------------------------------|---------------------------------------|------------------------------------|
| Databased<br>Sea<br>Access Parts | Constant Constant                                         |                                                        |                    |                          |                                    | 6<br>ACCESS PO                        | CESS POINTS                           |                                       |                                       | D CHICAL                              |                                       |                                    | S 9<br>Issue                       |                                                                                 |                                      |                                       | ~                                  |
| Guenen.                          | CUSTOMER QOE                                              | e (QUALITY OF<br>00:00:00<br>Feb-28<br>00:00<br>Feb-28 | 00.00.00<br>Mar- 1 | E)<br>00:00:00<br>Mar- 3 | 00:00<br>Mar- 5<br>00:00<br>Mar- 5 | 00:00:00<br>Mar- 7<br>00:00<br>Mar- 7 | 00-00-00<br>Mar- 9<br>00-00<br>Mar- 9 | 00:00:00<br>Mar-11<br>00:00<br>Mar-11 | 00-00-00<br>Mar-13<br>00:00<br>Mar-13 | 00:00-00<br>Mar-15<br>00:00<br>Mar-15 | 00:00 00<br>Mar-17<br>00:00<br>Mar-17 | 00:00<br>Mar-19<br>00:00<br>Mar-19 | 00:00<br>Mar-21<br>00:00<br>Mar-21 | 2024/3/23 17:<br>3 APs are UP<br>2024/3/23 17:<br>QoE: 100 %<br>00:00<br>Mar-23 | 00:00 0<br>Mar-23<br>00:00<br>Mar-25 | 00:00-00<br>Mar-27<br>00:00<br>Mar-27 | 00.00<br>Mar-29<br>00.00<br>Mar-29 |
|                                  | APPLICATION<br>What application<br>Total Bytes<br>3055.11 | PERFORMANC                                             | ier<br>Ges         |                          | _                                  |                                       | CONNECTIO<br>How are client           | N PERFORMAI                           | 4CE<br>tal Connection<br>6,868<br>95% | ins<br>}                              |                                       |                                    | ROAMING<br>Are clients n           | PERFORMANCE<br>Iooving between API<br>Total F                                   | s seamlessi<br>Roamling A<br>0<br>0% | ly<br>.ttempts                        |                                    |

図 3-2 Virtual Wireless Expert の管理画面

Edgecore Networks 社 AprecommVWE クイックスタートガイド

Copyright(c) 2024 APRESIA Systems, Ltd. 2024年5月初版

> APRESIA Systems 株式会社 東京都中央区築地二丁目 3 番 4 号 メトロシティ築地新富町

> > https://www.apresia.jp/